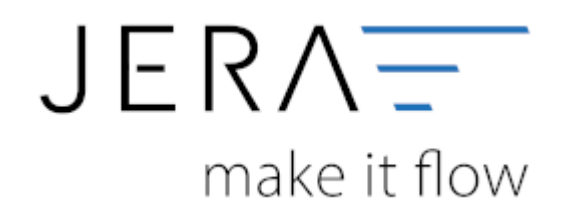

## Jera Software GmbH

Reutener Straße 4 79279 Vörstetten II/II

Vor der ersten Erstellung sind folgende **Voraussetzungen** zu prüfen:

- 1. Vollständigkeit der Stammdaten in der Warenwirtschaft (zwingend vorhanden und gepflegt müssen sein: TARIC und Gewicht der Artikel).
- Zur Abgabe welcher Meldung wurden Sie aufgefordert (Einkauf oder Verkauf). <u>ACHTUNG:</u> Die Meldung des Einkaufs setzt eine Lizensierung der Schnittstelle in der Version "Ultimate" voraus.
- Erfolgreiche Durchführung einer Testübermittlung mit Testdaten. Dies wird zwingend durch das Statistische Bundesamt vorgeschrieben. Über diesen Vorgang erhalten Sie Ihre sogenannte "Materialnummer". Das Statistische Bundesamt sieht diese Nummer als Identifikation für Sie und Ihren einen Dateiupload vor. Im Folgenden ist das Vorgehen zur Durchführung eines Tests beschrieben.

#### Durchführung einer Testübermittlung

Wählen Sie bitte in der Menüleiste den Button "Setup" und klicken die Funktion "FiBu" und die Unterfunktion "EU-Export" an (vgl. Abb.1).

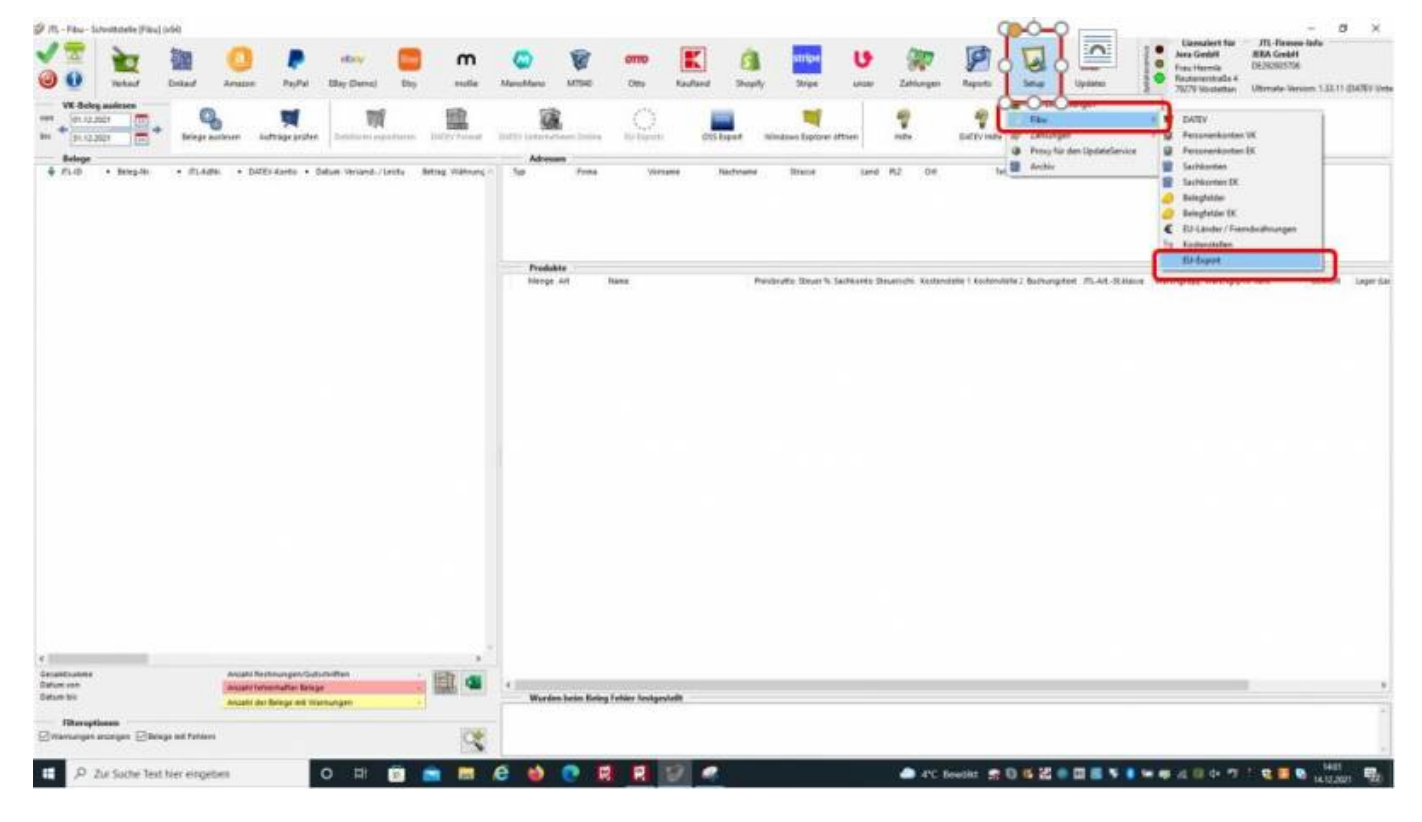

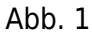

Es öffnet sich, die in Abb. 2 dargestellte Maske.

| Vetaul            | Encad Amezon     | PayPal                                     | ebity<br>Bility (Dena)                               | Etty                   | m      | ManaMana       | 100 MT540         | Ono         | Kauland                    | <b>Shopity</b>                         | stripe<br>Stipe   | U                   | Tatéungen     | P | Setup | Updates | Jera GrobH<br>Frau Herrole<br>Reutenentralle -<br>70279 Voctation | JER<br>DE2 |
|-------------------|------------------|--------------------------------------------|------------------------------------------------------|------------------------|--------|----------------|-------------------|-------------|----------------------------|----------------------------------------|-------------------|---------------------|---------------|---|-------|---------|-------------------------------------------------------------------|------------|
| VK-Beleg asslesen | g/ EU Exporte    |                                            | -                                                    |                        |        |                |                   |             |                            |                                        |                   | -                   |               |   |       |         | <br>- 0                                                           | ×          |
| 21.12.2021        | 9                | CAUR                                       | IntraStat Daten<br>Export-Plati<br>Excision Decision |                        |        |                |                   |             |                            |                                        |                   |                     |               |   |       |         |                                                                   | =          |
| 1.10 + Beleg-Mi   |                  | - ver                                      | altation CSV Export in<br>IntraStat 3ML Parame       | er Herflügung i<br>Her | dellen |                |                   |             |                            |                                        |                   |                     |               |   |       |         |                                                                   | _          |
|                   |                  | Materi                                     | skruener spres                                       | 1                      |        |                | Default We        | eter Facent |                            |                                        | Default West      | in landat           |               |   |       |         |                                                                   |            |
|                   | OutgPay<br>ama   | Bundesland des partiendigen<br>Pinanzamben | in Schles                                            | Schleswig-Holdein      |        | Celault Tarix  |                   |             |                            | Defautivete für i<br>Bestimmungsregion | Bettinnu<br>Matti | igoregion als Stand | and eintragen |   |       |         |                                                                   |            |
|                   | AmaWat           | Untern                                     | rheidungsmunteer<br>beindhensstelle                  | 000                    |        | =5             | Verbehnstweig     | Portiers    | ilscher Ursprung<br>dungen | ~ v                                    | enteterszweig     | Posts               | ndungen       | 4 |       |         |                                                                   | 1          |
| l                 | MJ<br>Secondaria | Belege                                     | Beleg Filtes<br>mit dem folgendem<br>kürzel als      | (                      |        |                |                   |             |                            |                                        |                   |                     |               |   |       |         |                                                                   |            |
|                   | -                | Redhar                                     | repland ignorierph.                                  |                        |        |                |                   |             |                            |                                        |                   |                     |               |   |       |         |                                                                   |            |
|                   | SAF-T Polen      | Ganier                                     | Artikoldaten                                         |                        |        |                |                   |             |                            |                                        |                   |                     |               |   |       |         |                                                                   | -          |
|                   | SAF-T Polen      | Geoir<br>@ Arts                            | Artikeklaten<br>Itaus<br>keigewicht OVe              | nandgewicht            |        | iewicht × 50gr | ad %g administeri |             |                            |                                        |                   |                     |               |   |       |         |                                                                   |            |
|                   | SAF-T Polee      | Geoilt<br>() ans                           | Artikekleten<br>ht sus<br>kelgewicht 🔘 Ve            | nandgewidtt            |        | ewicht > 50gr  | ad %g adrunden    |             |                            |                                        |                   |                     |               |   |       |         |                                                                   |            |
|                   | SAF-T Polen      | Geoir<br>🛞 An                              | ArtRoklaton<br>N Auk<br>Keigewicht 🔿 W               | nandgewicht            | 00     | ewicht > 53gr  | ad by adunder     |             |                            |                                        |                   |                     |               |   |       |         |                                                                   |            |
|                   | SAF-T Polen      | Stol                                       | ArtBolkiston<br>ht aus<br>keigewicht 🔘 Ve            | nandgewicht            | 0.     | ewicht × 50gr  | ad by schunder    |             |                            |                                        |                   |                     |               |   |       |         |                                                                   |            |
|                   | SAF-T Polen      | Groat<br>() And                            | Artikoklatem<br>17 Juli<br>Kelgewicht 🔘 Ve           | nandgewicht            |        | ewicht > 50gr  | ed fog ødvunden   |             |                            |                                        |                   |                     |               |   |       |         |                                                                   |            |
|                   | SAF-T Polen      | Groat<br>() an                             | Artikoklaten<br>17 Juli<br>Kolgewicht 🔿 Ve           | nædgesidet             | 0      | ewchi × 53p    | ad by adverter    |             |                            |                                        |                   |                     |               |   |       |         |                                                                   |            |
|                   | SAR-T Polen      | Great<br>Bass                              | Artikatikan<br>Itt Ada                               | nandgewicht            |        | ewitti × Sigr  | ad by advarder    |             |                            |                                        |                   |                     |               |   |       |         |                                                                   |            |
|                   | SAF-T Polen      | j<br>Getoet<br>∎ ant                       | Artikatikan<br>17 Alia<br>Isilgawint () Ve           | nandgewicht            |        | ewolit × 53g   | ad 5g adhunden    |             |                            |                                        |                   |                     |               |   |       |         |                                                                   |            |
| risana            | SAF-T Polen      | Genet<br>∰ant                              | Artikutatan<br>Hasi<br>Saigewatt Ove                 | nandgewählt            |        | ewetri > 53gr  | wif 15g schunden  |             |                            |                                        |                   |                     |               |   |       |         |                                                                   |            |

Füllen Sie die in Abb. 2 gezeigte Maske mit den Daten Ihres Unternehmens:

2/5

- Export-Pfad: Dieser Pfad bezeichnet die Stelle auf Ihrem Rechner, an welcher die Schnittstelle Ihre Daten zum Upload an das Statistische Bundesamt ablegt.
- Materialnummer: Tragen Sie hier bitte XGTEST ein.

2024/05/22 20:29

- Bundesland des zuständigen Finanzamtes: Bitte tragen Sie das Bundesland ein, in welchem das für Sie zuständige Finanzamt seinen Sitz hat.
- Steuernummer: Tragen Sie bitte Ihre Steuernummer ein.
- Unterscheidungsnummer für Unternehmensteile: Tragen Sie diese Nummer ein, wenn für Ihr Unternehmen Filialen vorhanden sind und Sie für diese eine Nummer bekommen haben.
- Setzen Sie bitte den Radiobutton entweder auf "Gewicht aus Artikelgewicht" oder "Gewicht aus Versandgewicht" und geben Sie an ob Sie das Gewicht auf volle Kilogramm runden möchten.

Erfolgt die Meldung für den **Verkauf**, müssen zusätzlich die Felder "Default Werte Export" ausgefüllt werden (vgl. Abb. 3).

| Vala                                                                                                    | Enicad Amazon                   | PayPol                 | ebily<br>EBily (Deno)                                                                                                    | ity note       | Marchian | мтяю                                                                                                    | OTTO<br>Otto | Kautand                             | Shopely | stripe<br>Stipe                                                                                                    | U    | Tabbungen                                                        | Reports | Setup | Updates | Lizenziert für<br>Jera GeibH<br>FrauHernie<br>Restmentraße<br>2029 Wordstter | JERA<br>DE232 |
|----------------------------------------------------------------------------------------------------|---------------------------------|------------------------|----------------------------------------------------------------------------------------------------|----------------|----------|----------------------------------------------------------------------------------------------------|--------------|-------------------------------------|---------|----------------------------------------------------------------------------------------------------|------|------------------------------------------------------------------|---------|-------|---------|------------------------------------------------------------------------------|---------------|
| Verkad<br>VC-Belg audicen<br>(n12.001)<br>(n12.001)<br>(n1 | Extend Ameen                    | Papay                  | Billy (Deno)  Intercelos de la conservación  Intercelos de la conservación  Intercelos de la | informer molie | MaxeMan  | <ul> <li>MTHE</li> <li>Default N</li> <li>Default Tark</li> <li>Orserungingen</li> <li>Weinstraumig</li> <li>p auf Nig aufwinder</li> </ul> | Otto         | Kaufand<br>sdarber Ungen<br>mdungen |         | Stope<br>Default Wer<br>Default Wer<br>Default were for<br>Automation of the store of the store | UK28 | Zablungen<br>geregion als Gaaes<br>discher Ungereng<br>niteingen | Argoots | Setup |         |                                                                              | 4 Uten        |
| nef Lanoong<br>10 mga<br>an Bao                                                                                                    | Andersongete op<br>Skrader dørt | elcham<br>Balage wit W | Anderunge                                                                                                    | n vetverfen    |          |                                                                                                    |              |                                     |         |                                                                                                    |      |                                                                  |         |       |         |                                                                              |               |

3/5

#### Abb. 3

2024/05/22 20:29

- Default Taric: Bitte tragen Sie hier die Taric ein, welche eingetragen werden soll, falls keine Taric vorhanden ist.
- Ursprungsregion: Wählen Sie bitte aus dem Klappmenü die Ursprungsregion der Ware aus.
- Verkehrszweig: Wählen Sie bitte aus dem Klappmenü den Verkehrszweig aus, welcher für Sie zutreffend ist.
- Bestimmungsregion: Wählen Sie bitte aus dem Klappmenü die Bestimmungsregion der Ware aus.
- Verkehrszweig: Wählen Sie bitte aus dem Klappmenü den Verkehrszweig aus, welcher für Sie zutreffend ist.

Erfolgt die Meldung für den **Einkauf**, müssen zusätzlich die Felder "Default Werte Import" ausgefüllt werden (vgl. Abb. 4).

| VK-Beleg axelescen<br>(11-12-2023)<br>11-12-2023<br>Belege<br>(11-20)<br>Belege<br>(11-20)<br>Belege<br>(11-20)<br>Belege<br>(11-20)<br>Belege<br>(11-20)<br>(11-20) | EU Exporte<br>Algenecia<br>KOMG Export | IntraStat Date<br>Esport Prist<br>(//Jiressthesser/Des<br>intraStat 334, Pa<br>Materialhummer   p                                                                                                    | n<br>ktap<br>sort zur Verfü<br>wärzeter<br>sotters                                                                                                    | gung stellen         |               |                   |           |                |     |                   | -                                          |                 | _ | _ |   | - 0 | ×     |
|----------------------------------------------------------------------------------------------------|----------------------------------------|----------------------------------------------------------------------------------------------------|----------------------------------------------------------------------------------------------------|----------------------|---------------|-------------------|-----------|----------------|-----|-------------------|--------------------------------------------|-----------------|---|---|---|-----|-------|
| (0.1.2.2021 12)     (1.1.2.2021 12)     (1.1.2.2021 12)     (1.1.2.2021 12)     (1.1.2.2021 12)     (1.1.2.2021 12)     (1.1.2.2021 12)     (1.1.2.2021 12)     (1.1.2.2021 12)     (1.1.2.2021 12)     (1.1.2.2021 12)     (1.1.2.2021 12)     (1.1.2.2021 12)     (1.1.2.2021 12)     (1.1.2.2021 12)     (1.1.2.2021 12)     (1.1.2.2021 12)     (1.1.2.2021 12)     (1.1.2.2021 12)     (1.1.2.2021 12)     (1.1.2.2021 12)     (1.1.2.2021 12)     (1.1.2.2021 12)     (1.1.2.2021 12)     (1.1.2.2021 12)     (1.1.2.2021 12)     (1.1.2.2021 12)     (1.1.2.2021 12)     (1.1.2.2021 12)     (1.1.2.2021 12)     (1.1.2.2021 12)     (1.1.2.2021 12)     (1.1.2.2021 12)     (1.1.2.2021 12)     (1.1.2.2021 12)     (1.1.2.2021 12)     (1.1.2.2021 12)     (1.1.2.2021 12)     (1.1.2.2021 12)     (1.1.2.2021 12)     (1.1.2.2021 12)     (1.1.2.2021 12)     (1.1.2.2021 12)     (1.1.2.2021 12)     (1.1.2.2021 12)     (1.1.2.2021 12)     (1.1.2.2021 12)     (1.1.2.2021 12)     (1.1.2.2021 12)     (1.1.2.2021 12)     (1.1.2.2021 12)     (1.1.2.2021 12)     (1.1.2.2021 12)     (1.1.2.2021 12)     (1.1.2.2021 12)     (1.1.2.2021 12)     (1.1.2.2021 12)     (1.1.2.2021 12)     (1.1.2.2021 12)     (1.1.2.2021 12)     (1.1.2.2021 12)     (1.1.2.2021 12)     (1.1.2.2021 12)     (1.1.2.2021 12)     (1.1.2.2021 12)     (1.1.2.2021 12)     (1.1.2.2021 12)     (1.1.2.2021 12)     (1.1.2.2021 12)     (1.1.2.2021 12)     (1.1.2.2021 12)     (1.1.2.2021 12)     (1.1.2.2021 12)     (1.1.2.2021 12)     (1.1.2.2021 12)     (1.1.2.2021 12)     (1.1.2.2021 12)     (1.1.2.2021 12)     (1.1.2.2021 12)     (1.1.2.2021 12)     (1.1.2.2021 12)     (1.1.2.2021 12)     (1.1.2.2021 12)     (1.1.2.2021 12)     (1.1.2.2021 12)     (1.1.2.2021 12)     (1.1.2.2021 12)     (1.1.2.2021 12)     (1.1.2.2021 12)     (1.1.2.2021 12)     (1.1.2.2021 12)     (1.1.2.2021 12)     (1.1.2.2021 12)     (1.1.2.2021 12)     (1.1.2.2021 12)     (1.1.2.2021 12)     (1.1.2.2021 12)     (1.1.2.2021 12)     (1.1.2.2021 12)     (1.1.2.2021 12)     (1.1.2.2021 12)     (1.1.2.2021 12)     (                                                                                                    | Algenech<br>KPMG Export                | IntraStat Date<br>Export-Plat<br>Criteristenere Dest<br>Unitation CSV Exp<br>IntraStat 3146, Po<br>Materialnummer (p)                                                                                                    | n<br>etag<br>ort aur Nerfü<br>wanneter                                                                                                    | gung stellen         |               |                   |           |                |     |                   |                                            |                 |   |   |   |     |       |
| Belege<br>ML-IO + Beleg-In                                                                                                    | Algenetin<br>KPMG Export               | Esport-Wall<br>Criticers sheaver Cest<br>weralitation CSV Exp<br>Intra Stat 3ME, Pa<br>Materialitation CSV Exp                                                                                                    | ktag<br>ort av Yerfö<br>warneter                                                                                                    | gung shellen         |               |                   |           |                |     |                   |                                            |                 |   |   |   |     | -     |
| 6 m.ab + Beleg.Hi                                                                                                    | KPMG Export                            | Veraltaten CSV Exp<br>IntraStat 304, Pa<br>Materialnummer                                                                                                    | oort our Verfü<br>waarseter                                                                                                    | gung stellen         |               |                   |           |                |     |                   |                                            |                 |   | _ |   |     |       |
|                                                                                                    | KPMG Export                            | IntraStat 3ME Pa<br>Materiaknummer                                                                                                    | anameter                                                                                                    | ness ve              |               |                   |           |                |     |                   |                                            |                 |   |   |   |     |       |
|                                                                                                    | KPMG Export                            | Materiaknummer a                                                                                                    | COLUMN TWO IS NOT                                                                                                    |                      |               |                   |           |                |     |                   |                                            |                 |   |   |   |     |       |
|                                                                                                    | P                                      | the second second | and the second second se |                      |               |                   |           |                |     |                   |                                            |                 |   |   |   |     |       |
|                                                                                                    |                                        | Auskunftplichtiger Default Werte Export Default Werte Import                                                                                                    |                                                                                                    |                      |               |                   |           |                |     |                   |                                            |                 |   |   |   |     |       |
|                                                                                                    | OutyPay                                | Bundepland des purtiendigen                                                                                                    | ndgen                                                                                                    | Schleswig-Holstein v |               | Ovfault Tarix     |           |                |     | Defautivete für i | v Bestimmungsregion als Standard eintragen |                 |   |   |   |     |       |
|                                                                                                    | ama                                    | Steanmanner max 13                                                                                                    | 1 Stelen                                                                                                    |                      |               | Utsprungsingen    | autiliand | ischer Ursneum |     | lettimmungsregion | autand                                     | locher Ungerung | - |   |   |     | and a |
|                                                                                                    | AmaWet                                 | Untertainteature                                                                                                    |                                                                                                    |                      |               | Verightsmaster    | (Andrews) |                | -   | Anisekara weig    | Postars                                    | Jungen          | 4 |   |   |     | -     |
| ſ                                                                                                    |                                        | für Unterentmenstelle<br>Believ fülter                                                                                                    | ÷.                                                                                                    |                      | - 64          |                   | Provident | asright        | - L |                   |                                            |                 |   | J |   |     |       |
|                                                                                                    | Saturditat                             | Belegie mit dem folgen                                                                                                    | idem [                                                                                                    |                      | 1             |                   |           |                |     |                   |                                            |                 |   |   |   |     |       |
| 4                                                                                                    | _                                      | Rechangeland ignorie                                                                                                    | 101                                                                                                    |                      |               |                   |           |                |     |                   |                                            |                 |   |   |   |     |       |
|                                                                                                    | SAL TRAIN                              | Artikeldaten                                                                                                    |                                                                                                    |                      |               |                   |           |                |     |                   |                                            |                 |   |   |   |     | -     |
|                                                                                                    | 242-1 1066                             | E american                                                                                                    | Oleman                                                                                                    |                      | Gewicht × 50g | auf 1kp autrunder |           |                |     |                   |                                            |                 |   |   |   |     |       |
|                                                                                                    |                                        | () survigence                                                                                                    | Channel                                                                                                    | areas a              |               |                   |           |                |     |                   |                                            |                 |   |   |   |     |       |
|                                                                                                    |                                        |                                                                                                    |                                                                                                    |                      |               |                   |           |                |     |                   |                                            |                 |   |   |   |     |       |
|                                                                                                    |                                        |                                                                                                    |                                                                                                    |                      |               |                   |           |                |     |                   |                                            |                 |   |   |   |     |       |
|                                                                                                    |                                        |                                                                                                    |                                                                                                    |                      |               |                   |           |                |     |                   |                                            |                 |   |   |   |     |       |
|                                                                                                    |                                        |                                                                                                    |                                                                                                    |                      |               |                   |           |                |     |                   |                                            |                 |   |   |   |     |       |
|                                                                                                    |                                        |                                                                                                    |                                                                                                    |                      |               |                   |           |                |     |                   |                                            |                 |   |   |   |     |       |
|                                                                                                    |                                        |                                                                                                    |                                                                                                    |                      |               |                   |           |                |     |                   |                                            |                 |   |   |   |     |       |
|                                                                                                    |                                        |                                                                                                    |                                                                                                    |                      |               |                   |           |                |     |                   |                                            |                 |   |   |   |     |       |
|                                                                                                    |                                        |                                                                                                    |                                                                                                    |                      |               |                   |           |                |     |                   |                                            |                 |   |   |   |     |       |
|                                                                                                    |                                        |                                                                                                    |                                                                                                    |                      |               |                   |           |                |     |                   |                                            |                 |   |   |   |     |       |
|                                                                                                    |                                        |                                                                                                    |                                                                                                    |                      |               |                   |           |                |     |                   |                                            |                 |   |   |   |     |       |
|                                                                                                    |                                        |                                                                                                    |                                                                                                    |                      |               |                   |           |                |     |                   |                                            |                 |   |   |   |     |       |
|                                                                                                    |                                        |                                                                                                    |                                                                                                    |                      |               |                   |           |                |     |                   |                                            |                 |   |   |   |     |       |
| antiumes                                                                                                    |                                        |                                                                                                    |                                                                                                    |                      |               |                   |           |                |     |                   |                                            |                 |   |   |   |     |       |
| 14 HOH                                                                                                    | Andersingen spei                       | chann 🛛 💥 And                                                                                                    | denangen ver                                                                                                    | warten               |               |                   |           |                |     |                   |                                            |                 |   |   |   |     |       |
| the lost                                                                                                    | Arcahi der Be                          | lage mit Warnungen                                                                                                    |                                                                                                    | 1                    |               |                   |           |                | _   |                   | _                                          | _               | _ |   | _ |     | -     |

4/5

Abb. 4

2024/05/22 20:29

- Bestimmungsregion: Wählen Sie bitte aus dem Klappmenü die Bestimmungsregion der Ware aus.
- Verkehrszweig: Wählen Sie bitte aus dem Klappmenü den Verkehrszweig aus, welcher für Sie zutreffend ist.
- Die Option "Defaultwerte für Bestimmungsregion als Standard eintragen" gibt Ihnen die Möglichkeit…

Bitte speichern Sie Ihre Einstellungen einmal über die Funktion "Änderungen speichern" innerhalb der Maske und einmal mit dem grünen Haken links oben in der Schnittstelle "Einstellungen speichern" (vgl. Abb. 5).

|                             | Vetaul E   | internal and | (1)<br>Arracon | PryPol                                                       | ebily<br>Billy (Deno)                | Etty        | <b>m</b><br>nole | Manadata      | . мтяю              | omo<br>Ono | Kaufand          | Shop By | stripe<br>Shipe                    | U         | Tabburgen         | Page 1        | Setup | <b>IB</b><br>Updates | Lipciel mention | Lisensiert für<br>Jens GmbH<br>Frau Hermie<br>Restenentralle<br>NU29 Vorstetten | JERA G<br>DE23250<br>4<br>Utimate |
|-----------------------------|------------|--------------|----------------|--------------------------------------------------------------|--------------------------------------|-------------|------------------|---------------|---------------------|------------|------------------|---------|------------------------------------|-----------|-------------------|---------------|-------|----------------------|-----------------|---------------------------------------------------------------------------------|-----------------------------------|
| VK-Beleg av                 | slesen<br> | Ø₩6          | porte          | - ieu                                                        | IntraStat Daten                      |             |                  |               |                     |            |                  |         |                                    |           |                   |               |       |                      |                 | - 0                                                                             | ×                                 |
| Belege                      |            | - 52         | 1-St           | Crue                                                         | Export-Plati<br>ters sherver Desitan |             |                  |               |                     |            |                  |         |                                    |           |                   |               |       |                      |                 |                                                                                 |                                   |
| 🐳 т.ю 🔹                     | Beleg-tri  | 13           | Link .         | 1 ve                                                         | raitation CSV Export pur             | Yerfigung s | tellen           |               |                     |            |                  |         |                                    |           |                   |               |       |                      |                 |                                                                                 |                                   |
|                             |            |              |                | Mrst2at 334, Provinciar                                      |                                      |             |                  |               |                     |            |                  |         |                                    |           |                   |               |       |                      | -               |                                                                                 |                                   |
|                             |            |              | Mo Export      | Mater                                                        | Managhuene IstEt                     |             |                  |               |                     |            |                  |         |                                    |           |                   |               |       |                      |                 |                                                                                 |                                   |
|                             |            |              | OutyPay        | Auskunftplichtiger Default Werte Export Default Werte Import |                                      |             |                  |               |                     |            |                  |         |                                    |           |                   |               |       |                      |                 | -                                                                               |                                   |
|                             |            |              |                | Bund<br>Finan                                                | voland des puttiendigen<br>gamten    | Sphies      | wig-Holsteir     | N 2           | Ostault Tarix       |            |                  |         | Defaultweite für                   | llettomun | pregion als Stand | And eintragen |       |                      |                 |                                                                                 |                                   |
|                             |            |              | vat-           | Stear                                                        | smanner max 12 Stelle                | 4           |                  |               | Utsprungsinglin     | A.118      | ndischer Ursprur | w       | Destimmungsregion<br>Verkehrstweig | Bullan    | diocher Ungerang  |               |       |                      |                 |                                                                                 | aric                              |
|                             | -          | -            | AmaVat         | United Nor United                                            | ncheidungsmummer<br>nternetmenstelle | 000         |                  |               | Verkehrsoweig       | Pouts      | endungen         | *       |                                    | Leona     | naungen           |               |       |                      |                 |                                                                                 |                                   |
|                             |            |              | đ              |                                                              | Beleg Filter                         |             |                  |               |                     |            |                  |         |                                    |           |                   |               |       |                      |                 |                                                                                 | -                                 |
|                             | ų          |              | hitra5bit      | Linde                                                        | ie mit dem folgendem<br>mkürzel als  | -           |                  |               |                     |            |                  |         |                                    |           |                   |               |       |                      |                 |                                                                                 |                                   |
|                             |            |              | -              | Negati                                                       | Artikeklaten                         |             |                  |               |                     |            |                  |         |                                    |           |                   |               |       |                      |                 |                                                                                 |                                   |
|                             |            | 5            | AF-T Polen     | Geori                                                        | 178 ALS                              |             | De               | lewicht × 50g | e auf 1kp autrunder |            |                  |         |                                    |           |                   |               |       |                      |                 |                                                                                 |                                   |
|                             |            |              |                |                                                              | and and a company                    | anagement.  |                  |               |                     |            |                  |         |                                    |           |                   |               |       |                      |                 |                                                                                 |                                   |
|                             |            |              |                |                                                              |                                      |             |                  |               |                     |            |                  |         |                                    |           |                   |               |       |                      |                 |                                                                                 |                                   |
|                             |            |              |                |                                                              |                                      |             |                  |               |                     |            |                  |         |                                    |           |                   |               |       |                      |                 |                                                                                 |                                   |
|                             |            |              |                |                                                              |                                      |             |                  |               |                     |            |                  |         |                                    |           |                   |               |       |                      |                 |                                                                                 |                                   |
|                             |            |              |                |                                                              |                                      |             |                  |               |                     |            |                  |         |                                    |           |                   |               |       |                      |                 |                                                                                 |                                   |
|                             |            |              |                |                                                              |                                      |             |                  |               |                     |            |                  |         |                                    |           |                   |               |       |                      |                 |                                                                                 |                                   |
|                             |            |              |                |                                                              |                                      |             |                  |               |                     |            |                  |         |                                    |           |                   |               |       |                      |                 |                                                                                 |                                   |
|                             |            |              |                |                                                              |                                      |             |                  |               |                     |            |                  |         |                                    |           |                   |               |       |                      |                 |                                                                                 |                                   |
|                             |            |              |                |                                                              |                                      |             |                  |               |                     |            |                  |         |                                    |           |                   |               |       |                      |                 |                                                                                 |                                   |
|                             |            |              |                |                                                              |                                      |             |                  |               |                     |            |                  |         |                                    |           |                   |               |       |                      |                 |                                                                                 |                                   |
|                             |            |              |                |                                                              |                                      |             |                  |               |                     |            |                  |         |                                    |           |                   |               |       |                      |                 |                                                                                 |                                   |
| ¢                           |            | _            |                | -                                                            |                                      |             |                  |               |                     |            |                  |         |                                    |           |                   |               |       |                      |                 |                                                                                 |                                   |
| Gecantization<br>Datum Hort |            | 4            | Andersingen sp | eichem                                                       | X Anderung                           | e severe    |                  |               |                     |            |                  |         |                                    |           |                   |               |       |                      |                 |                                                                                 |                                   |
| Datum bis                   | L          | -            | Locald des     | Den se alle                                                  | aungen .                             | -           |                  | -             |                     |            | in an            | _       | _                                  | _         | _                 | _             | _     | _                    | _               |                                                                                 | -                                 |
| Elteroption                 |            |              |                |                                                              |                                      |             | Contra l         | -             |                     |            |                  |         |                                    |           |                   |               |       |                      |                 |                                                                                 |                                   |

5/5

## Abb. 5

2024/05/22 20:29

Nun kann der (Test-)Export wie im Menüpunkt "IntraStat - Datei erstellen" beschrieben erfolgen.

**<u>ACHTUNG</u>**: Erst nach dem erfolgreichen Upload der Testdaten, erhalten Sie vom Statistischen Bundesamt Ihre richtige Materialnummer, welche Sie dann in den Einstellungen ersetzen müssen.

# <u>TIPP:</u> Wir empfehlen den Test mit nur wenigen Daten - nicht mit den Daten eines gesamten Monats (!) - durchzuführen. So vermeiden Sie das Scheitern des Testuploads aufgrund sachlich falscher Datensätze.

Es besteht die Möglichkeit, eine Meldung aus den Daten der Bestellungen auszugeben. Hierbei gibt es jedoch Einschränkungen, weshalb wir Sie bitten, in diesem Fall unseren Support zu kontaktieren.

From: http://wiki.fibu-schnittstelle.de/ - Dokumentation Fibu-Schnittstellen der Jera GmbH Permanent link: http://wiki.fibu-schnittstelle.de/doku.php?id=intrastat:voraussetzung&rev=1640089908